# Microsoft Entra Tutorial: Setting Up Enterprise Applications for SAML SSO Access

## Introduction

This tutorial will guide you through the process of using Microsoft Entra (formerly Azure Active Directory) to set up an enterprise application for SAML Single Sign-On (SSO) access to Wazzl.

## Prerequisites

• An active Microsoft Entra admin account.

*IMPORTANT NOTE:* When SSO is enabled for existing users in the system, upon first login with SSO the users will not be able to login again with there old username and password anymore! they should from now on only login with SSO.

*IMPORTANT NOTE:* For none yet existing users in the system, they need to contact there realm manager to activate there accounts before being able to login with SSO.

IMPORTANT NOTE: The SSO configuration is only available for Realm Managers.

## Step-by-Step Guide

## Step 1: Accessing Microsoft Entra

- 1. Open your web browser and navigate to the Microsoft Entra admin portal.
- 2. Sign in with your administrator credentials.
- 3. Select or Search for the Microsoft Entra ID service

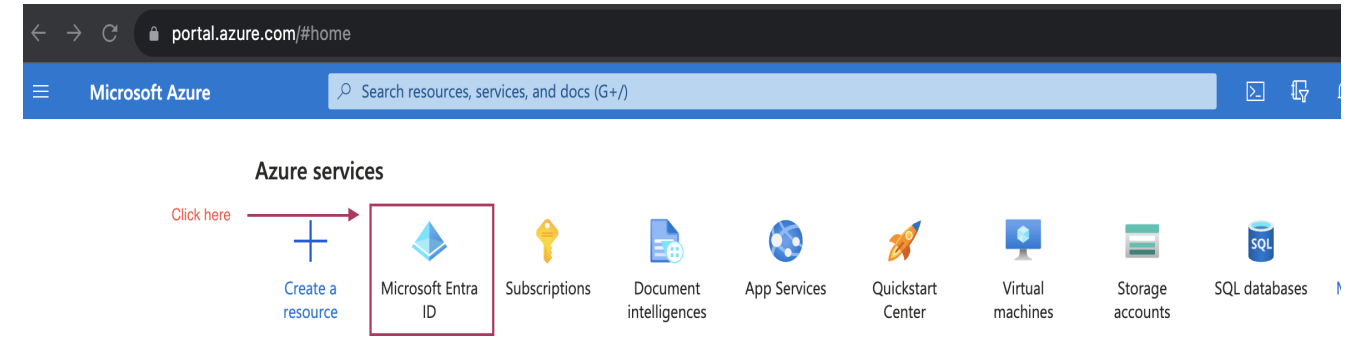

## **Step 2: Creating a New Enterprise Application**

1. In the left-hand navigation pane, click on "Enterprise applications".

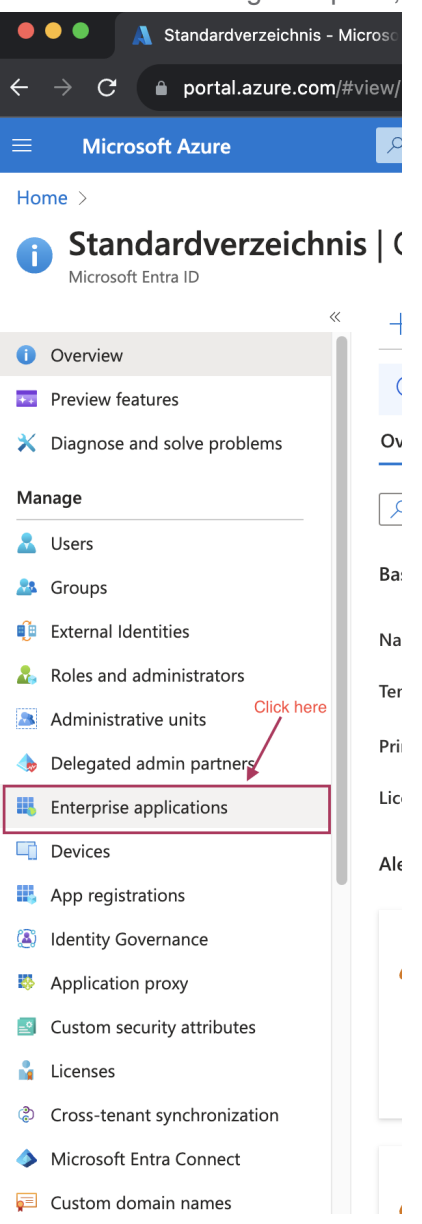

2. Click on "New application" at the top of the screen.

| $\textbf{Home} \ > \ \textbf{Enterprise applications}$ |                                                                                                    |
|--------------------------------------------------------|----------------------------------------------------------------------------------------------------|
| 📰 Enterprise application                               | ons   All applications                                                                                                    |
| Standardverzeichnis - Microsoft Entra ID               |                                                                                                    |
| ~                                                      | 🕂 New application 🕐 Refresh 🞍 Download (Export) 🛛 🚺 Preview info 🛛 🎫 Columns 🛛 💀 Preview features 🛛 🖗 Got feedback?                                   |
| Overview                                               |                                                                                                    |
| () Overview                                            | View, filter, and search applications in your organization that are set up to use your Microsoft Entra tenant as their Identity Provider.             |
| X Diagnose and solve problems                          | The list of applications that are maintained by your organization are in application registrations.                                                   |
| M                                                      |                                                                                                    |
| Manage                                                 | ho Search by application name or object ID Application type == Enterprise Applications $	imes$ Application ID starts with $	imes$ $	imes$ Add filters |
|                                                        |                                                                                                    |

3. Click on "Create your own application" at the top of the screen.

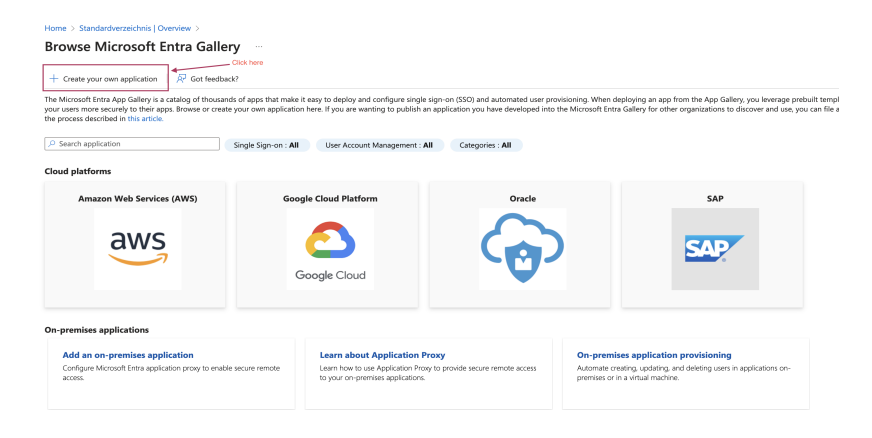

4. Enter a name for your application like "wazzl"" and select the option "integrate any other application you don't find in the gallery (Non-gallery)" then click "Create".

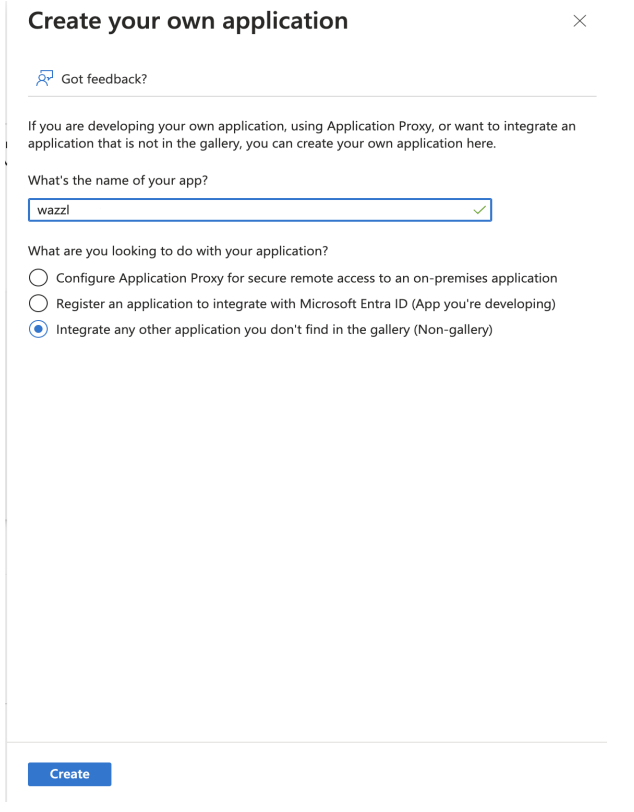

## Step 3: Configuring SAML SSO

1. Once the application is created, navigate to the **"Single sign-on"** section from the application's left-hand navigation menu.

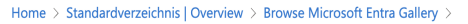

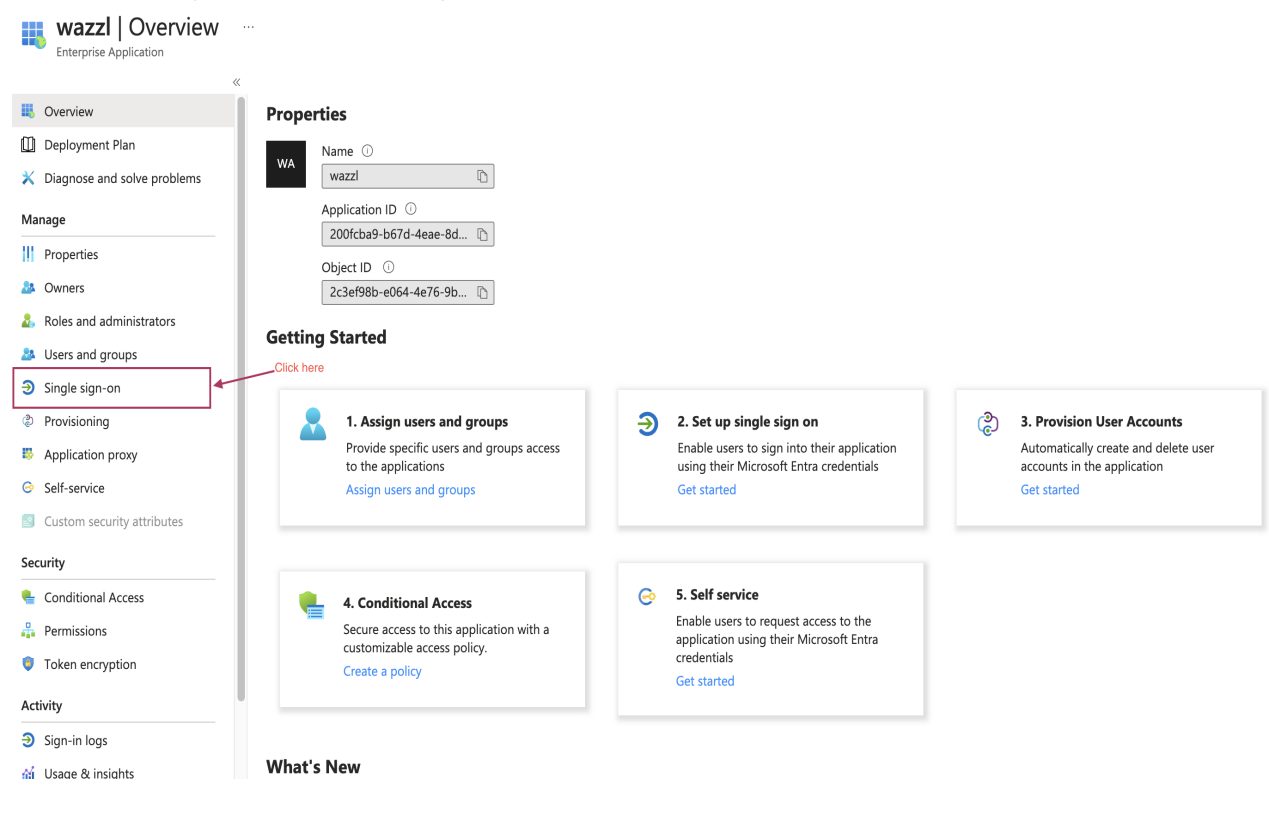

2. Select "SAML" as the single sign-on method.

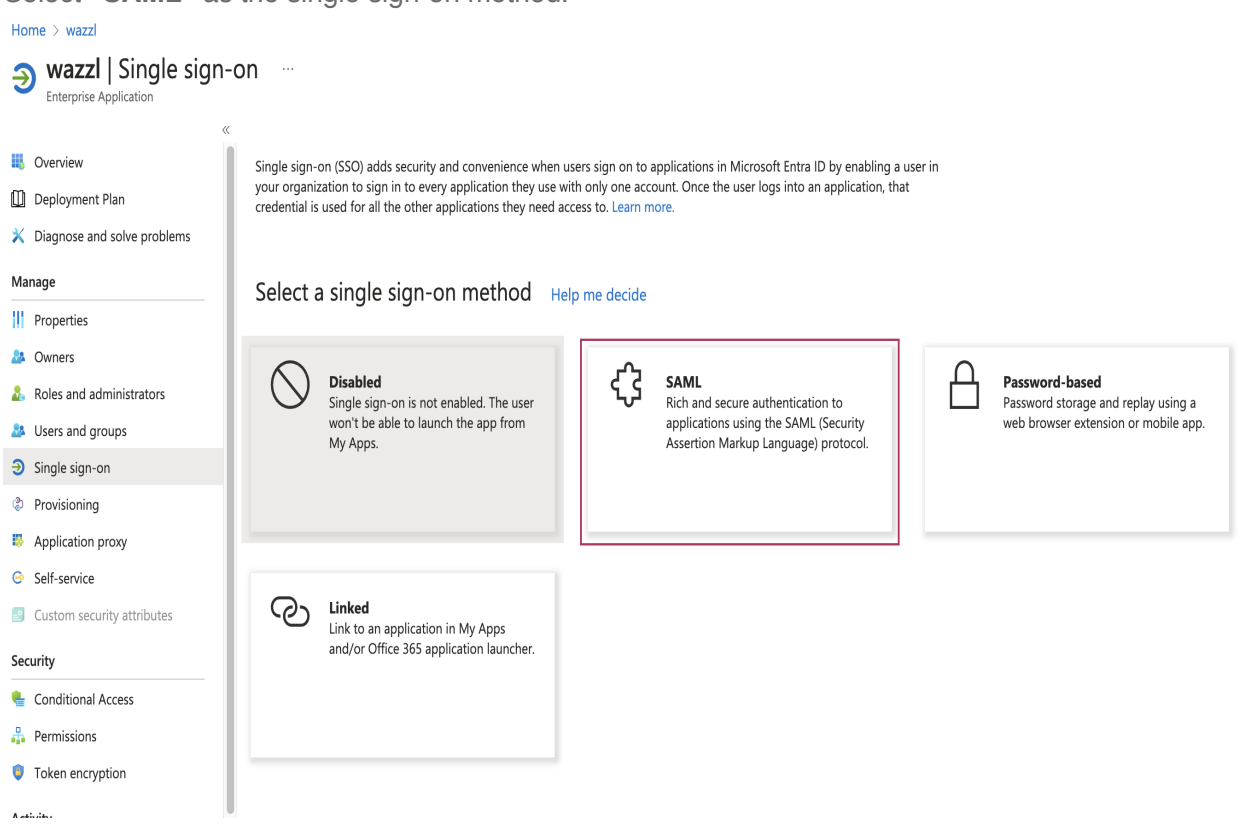

- 3. Fill in the SAML configuration details:
  - Edit the Basic SAML Configuration:

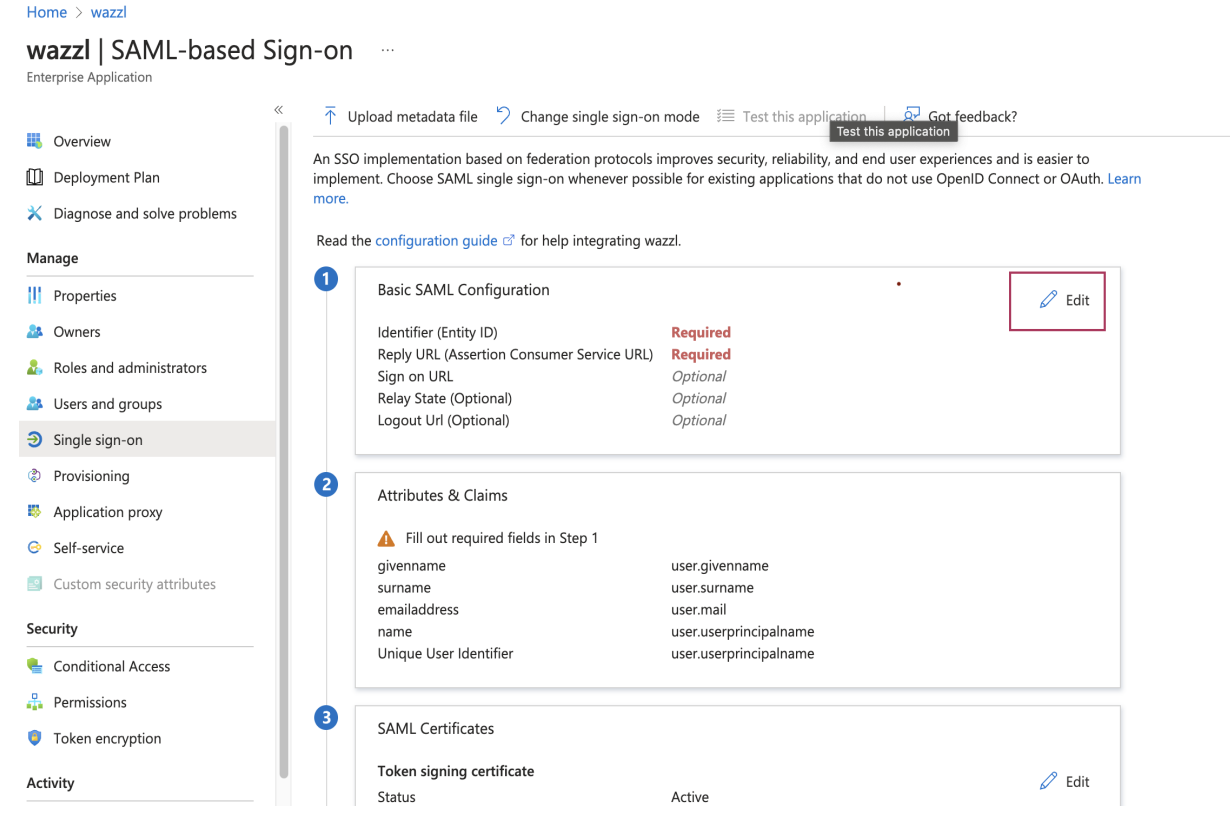

• the Identifier (Entity ID) and Reply URL (Assertion Consumer Service URL) should be provided.

X

| Basic SAML Configuration                                                                                                    |
|----------------------------------------------------------------------------------------------------|
| ि Save │ 🕅 Got feedback?                                                                                                    |
| ldentifier (Entity ID) * 💿                                                                                                    |
| The unique ID that identifies your application to Microsoft Entra ID. This value must be unique across all applications in your                                                                                                    |
| Microsoft Entra tenant. The default identifier will be the audience of the SAML response for IDP-initiated SSO.                                                                                                    |
| Add identifier Click here                                                                                                    |
| Reply URL (Assertion Consumer Service URL) * 💿                                                                                                    |
| The reply URL is where the application expects to receive the authentication token. This is also referred to as the "Assertion                                                                                                    |
| Consumer Service" (ACS) in SAML.                                                                                                    |
| Add reply URL                                                                                                    |
| Sign on URL (Optional)                                                                                                    |
| Sign on URL is used if you would like to perform service provider-initiated single sign-on. This value is the sign-in page URL for your application. This field is unnecessary if you want to perform identity provider-initiated single sign-on. |
| Enter a sign on URL                                                                                                    |
|                                                                                                    |
| Relay State (Optional) 🕕                                                                                                    |
| The Relay State instructs the application where to redirect users after authentication is completed, and the value is typically a                                                                                                    |
| URL or URL path that takes users to a specific location within the application.                                                                                                    |
| Enter a relay state                                                                                                    |
|                                                                                                    |
| Logout Url (Optional)                                                                                                    |
| This URL is used to send the SAML logout response back to the application.                                                                                                    |
| Enter a logout url                                                                                                    |
|                                                                                                    |

Set the Identifier (Entity ID) to "wazzl-azure" and the Reply URL (Assertion Consumer Service URL) to "https://card.wazzl.me/account/saml2/authenticate/acs/" and click save and close the dialog.

#### **Basic SAML Configuration**

🔚 Save 🛛 📯 Got feedback?

Identifier (Entity ID) \*

The unique ID that identifies your application to Microsoft Entra ID. This value must be unique across all applications in your Microsoft Entra tenant. The default identifier will be the audience of the SAML response for IDP-initiated SSO.

| I |                | D                     | efault |  |
|---|----------------|-----------------------|--------|--|
|   | wazzl-azure    | <ul> <li>.</li> </ul> | 0      |  |
| ļ | Add identifier |                       |        |  |

#### Reply URL (Assertion Consumer Service URL) \* $\odot$

The reply URL is where the application expects to receive the authentication token. This is also referred to as the "Assertion Consumer Service" (ACS) in SAML.

|                                                       | Index | Default |   |
|-------------------------------------------------------|-------|---------|---|
| https://card.wazzl.me/account/saml2/authenticate/acs/ |       | V 0     | Î |
| Add reply URL                                         |       |         |   |

#### Sign on URL (Optional)

| Sign on URL is used if you would like to perform service provider-initiated single sign-on. This value is the sign-in pa | age URL |
|----------------------------------------------------------------------------------------------------|---------|
| for your application. This field is unnecessary if you want to perform identity provider-initiated single sign-on.       |         |
| Enter a sign on URL                                                                                                    | ~       |

- 4. Edit the **Attributes & Claims** section. in this section, you can add additional attributes and claims to the SAML assertion. The following attributes are required for the SAML SSO integration to work:
  - email: user.mail
  - firstName: user.givenname
  - lastName: user.surname

| 2 | Attributes & Claims    |                        | 🖉 Edit |
|---|------------------------|------------------------|--------|
|   | givenname              | user.givenname         |        |
|   | surname                | user.surname           |        |
|   | emailaddress           | user.mail              |        |
|   | name                   | user.userprincipalname |        |
|   | Unique User Identifier | user.userprincipalname |        |

• The claims should be modified, to do so click for example on the mail

Home > Enterprise applications | All applications > wazzl | SAML-based Sign-on > SAML-based Sign-on >

#### Attributes & Claims

| $+$ Add new claim $+$ Add a group claim $\equiv =$ Columns $\mid  otiN \mid$                                                                                                    | Got feedback?                |                                                                         |
|----------------------------------------------------------------------------------------------------|------------------------------|-------------------------------------------------------------------------|
| Designed states                                                                                                    |                              |                                                                         |
| Required claim                                                                                                    |                              |                                                                         |
| Claim name                                                                                                    | Туре                         | Value                                                                   |
| Unique User Identifier (Name ID)                                                                                                    | SAML                         | user.userprincipalname [                                                |
|                                                                                                    |                              |                                                                         |
| Additional claims                                                                                                    |                              |                                                                         |
| Additional claims<br>Claim name                                                                                                    | Туре                         | Value                                                                   |
| Additional claims Claim name http://schemas.xmlsoap.org/ws/2005/05/identity/claims/emailadd                                                                                                    | <b>Type</b><br>SAML          | Value<br>user.mail •••                                                  |
| Additional claims Claim name http://schemas.xmlsoap.org/ws/2005/05/identity/claims/emailadd http://schemas.xmlsoap.org/ws/2005/05/identity/claims/givenname                                                            | Type<br>SAML<br>SAML         | Value<br>user.mail ····<br>user.givenname ····                          |
| Additional claims Claim name http://schemas.xmlsoap.org/ws/2005/05/identity/claims/emailadd http://schemas.xmlsoap.org/ws/2005/05/identity/claims/givenname http://schemas.xmlsoap.org/ws/2005/05/identity/claims/name | Type<br>SAML<br>SAML<br>SAML | Value       user.mail       user.givenname       user.userprincipalname |

✓ Advanced settings

#### • and change the Name to "email" and remove the Namespace.

| Manage claim                                     | remove Namespace                                        | : |
|--------------------------------------------------|---------------------------------------------------------|---|
| 🔚 Save 🗙 Discard changes 🕴                       | Got feedback? change this to email                      |   |
| Name *                                           | emailaddress                                            |   |
| Namespace                                        | http://schemas.xmlsoap.org/ws/2005/05/identity/claims   |   |
| $ \smallsetminus $ Choose name format            |                                                         |   |
| Source *                                         | Attribute O Transformation O Directory schema extension |   |
| Source attribute *                               | user.mail                                               |   |
| Claim conditions                                 |                                                         |   |
| <ul> <li>Advanced SAML claims options</li> </ul> |                                                         |   |

• Click save and close the dialog.

| Home > Enterprise applications   All app | olications > wazzl   SAML-based Sign-on > SAML-based Sign-on > Attributes & Claims > |   |
|------------------------------------------|--------------------------------------------------------------------------------------|---|
| Manage claim                             |                                                                                      | × |
| 🔚 Save 🗙 Discard changes   🔗             | Got feedback?                                                                        |   |
| Name *                                   | email                                                                                | ~ |
| Namespace                                | Enter a namespace URI                                                                | ~ |
|                                          |                                                                                      |   |
| Source *                                 | Attribute      Transformation      Directory schema extension                        |   |
| Source attribute *                       | user.mail                                                                            | ~ |
|                                          |                                                                                      |   |
|                                          |                                                                                      |   |

• delete the claim "name".

| $+$ Add new claim $+$ Add a group claim $\equiv \equiv$ Columns $ $ $\stackrel{?}{\not R^2}$ Got feedback? |      |                          |      |        |  |
|----------------------------------------------------------------------------------------------------|------|--------------------------|------|--------|--|
| Pequired claim                                                                                             |      |                          |      |        |  |
| Required claim                                                                                             |      |                          |      |        |  |
| Claim name                                                                                                 | Туре | Value                    |      |        |  |
| Unique User Identifier (Name ID)                                                                           | SAML | user.userprincipalname [ | •••• |        |  |
| Additional claims                                                                                          |      |                          |      |        |  |
| Claim name                                                                                                 | Туре | Value                    |      |        |  |
| email                                                                                                    | SAML | user.mail                | •••  |        |  |
| http://schemas.xmlsoap.org/ws/2005/05/identity/claims/givenname                                            | SAML | user.givenname           |      |        |  |
| http://schemas.xmlsoap.org/ws/2005/05/identity/claims/name                                                 | SAML | user.userprincipalname   | 面    | Delete |  |
| http://schemas.xmlsoap.org/ws/2005/05/identity/claims/surname                                              | SAML | user.surname             |      |        |  |

- $\checkmark$  Advanced settings
- repeat the same steps for the firstName and lastName attributes.

- The firstName attribute should be set from givenname to "firstName"
- The lastName attribute should be set from surname to "lastName".
- The Namespace should be removed for both attributes.
- Click save and close the dialog.

| Home $>$ Enterprise applications   All applications $>$ wazzl   SAML-based Sign-on $>$ SAML-based Sign-on $>$ |                 |                          |     |  |
|----------------------------------------------------------------------------------------------------|-----------------|--------------------------|-----|--|
| Attributes & Claims                                                                                           |                 |                          |     |  |
| + Add new claim + Add a group claim $\equiv$ Columns   $eta$                                                  | 🖓 Got feedback? |                          |     |  |
| Required claim                                                                                                |                 |                          |     |  |
| Claim name                                                                                                    | Туре            | Value                    |     |  |
| Unique User Identifier (Name ID)                                                                              | SAML            | user.userprincipalname [ |     |  |
| Additional claims                                                                                             |                 |                          |     |  |
| Claim name                                                                                                    | Туре            | Value                    |     |  |
| email                                                                                                    | SAML            | user.mail                |     |  |
| firstName                                                                                                    | SAML            | user.givenname           |     |  |
| lastName                                                                                                    | SAML            | user.surname             | ••• |  |
|                                                                                                    |                 |                          |     |  |

✓ Advanced settings

4. Download the configuration.

from the "SAML Certificate" section, click on "Federation Metadata XML" to download the xml file.

| Home > Enterprise applications   All application | is > wazzl >                                 |                                                     |         |
|--------------------------------------------------|----------------------------------------------|-----------------------------------------------------|---------|
| wazzl   SAML-based Sign-or                       | יי ו ···                                     |                                                     |         |
| ≤ T                                              | Upload metadata file 🏾 🏷 Change single sign- | on mode 🛛 📒 Test this application 🔰 👰 Got feedback? |         |
| III. Overview                                    | Sign on URL                                  | Optional                                            |         |
| M Deployment Plan                                | Relay State (Optional)                       | Optional                                            |         |
| and beproyment han                               | Logout Url (Optional)                        | Optional                                            |         |
| Diagnose and solve problems                      |                                              |                                                     |         |
| Managa                                           |                                              |                                                     |         |
| ivianage 🗸                                       | Attributes & Claims                          |                                                     | 🧷 Edit  |
| Properties                                       | email                                        | user mail                                           |         |
| A Owners                                         | firstName                                    | user.givenname                                      |         |
|                                                  | lastName                                     | user.surname                                        |         |
| Roles and administrators                         | Unique User Identifier                       | user.userprincipalname                              |         |
| Users and groups                                 |                                              |                                                     |         |
| Single sign-on                                   | CANAL CONTRACTOR                             |                                                     |         |
| (b) Devulation in a                              | SAME Certificates                            |                                                     |         |
| Provisioning                                     | Token signing certificate                    |                                                     | 1 march |
| Application proxy                                | Status                                       | Active                                              | e cun   |
| Self-service                                     | Thumbprint                                   | FBC9E25790307ED526C0BA0D7AAB215F6947195C            |         |
|                                                  | Expiration                                   | 12/6/2026, 6:53:32 PM                               |         |
| Custom security attributes                       | Notification Email                           | dev@wazzl.de                                        |         |
| Security                                         | App receration Metadata On                   | https://login.microsottonline.com/e01049e2-a730     |         |
| becanty                                          | Certificate (Base64)                         | Download                                            |         |
| Sonditional Access                               | Eederation Metadata XMI                      | Download                                            |         |
| A Permissions                                    | L                                            |                                                     |         |
| Token encryption                                 | Verification certificates (optional)         |                                                     | 1 5.00  |
|                                                  | Required                                     | No                                                  | ∠ cont  |
| Activity                                         | Active                                       | 0                                                   |         |
| Sign-in logs                                     | Expired                                      | 0                                                   |         |
| M. Urago & incights                              |                                              |                                                     |         |

### Step 4: Assigning Users/Groups

- 1. Go to the "Users and groups" section in the application's navigation menu.
- 2. Click on "Add user/group".
- 3. Select the user or group you want to give access to and click "Assign".

Attention: make sure that the users have the attributes "mail", "givenname" and "surname" set in Microsoft Entra.

### Step 5: Testing the SSO Configuration

1. Navigate back to the "Wazzl Application" login as a Realm Manager and click on the Configuration section.

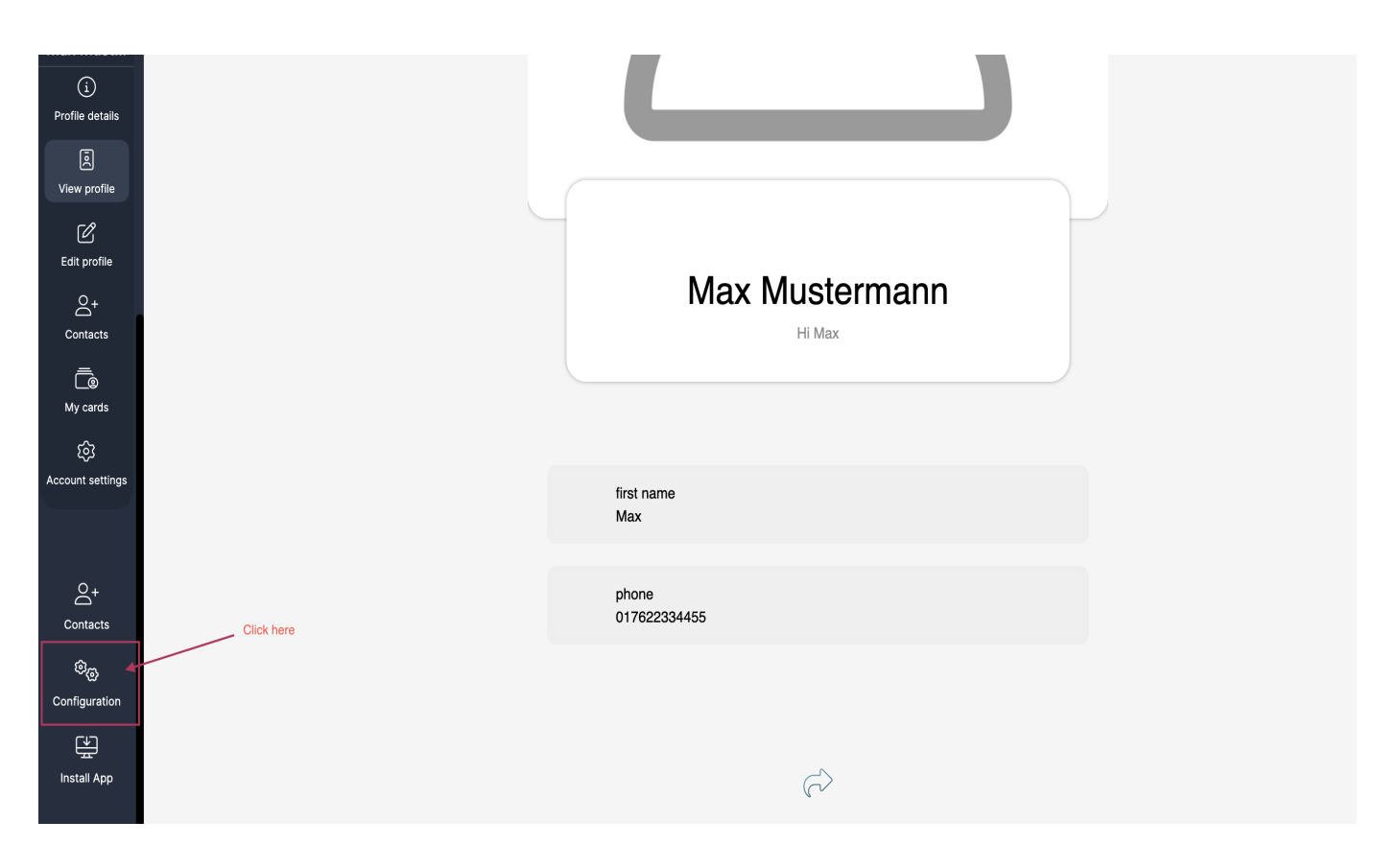

2. Click on the "Integration" tab

| Groups               | Stration - developers            |
|----------------------|----------------------------------|
| Dashboard            | Seneral settings 🚈 Integrationen |
| 2000<br>             |                                  |
| Manage members       | Click here<br>Wallet Design      |
| Contacts             | Text colour                      |
| ි හ<br>Configuration | Background colour                |
|                      | Logo<br>Upload                   |
| 다.<br>wazzl          | Cover picture<br>Upload          |
|                      | Default pictures                 |
|                      | Default logo Upload              |

3. Click on the "Azure AD" button

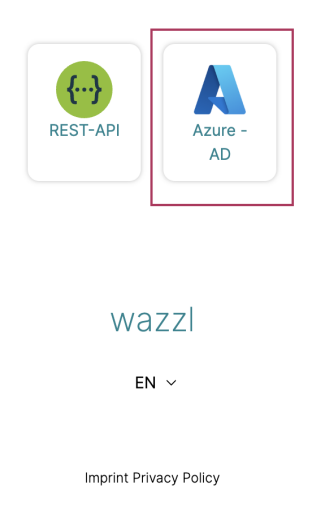

4. activate the "SSO Enabled" and upload the configuration file downloaded in step 4.

| Azure - AD                             |    | $\times$ |
|----------------------------------------|----|----------|
| SSO enabled Choose file No file chosen | ۲  |          |
| XML data                               |    |          |
| XML data                               |    |          |
|                                        | 6  |          |
|                                        |    |          |
|                                        | () |          |

5. Click on the "Save" button.

| Azure - AD                                                                                                    | × |
|----------------------------------------------------------------------------------------------------|---|
| SSO enabled                                                                                                    |   |
| Choose file wazzl.xml                                                                                                    |   |
| XML data                                                                                                    |   |
| XML Data                                                                                                    |   |
| xml version="1.0" encoding="utf-8"? <entityd<br>4106-a90c-f33f8b657dce" entityID="https://sts.<br/>4353-8d0b-f1f647eaf436/" xmlns="urn:oasis:na<br/><signature http:="" www.w3.or<br="" xmlns="http://www.w3.org/2000/09/&lt;br&gt;&lt;CanonicalizationMethod Algorithm=">sha256" /&gt; <reference 09="" 2000="" http:="" uri="#_89b5b172-8004-&lt;br&gt;&lt;Transforms&gt;&lt;Transform&lt;br&gt;Algorithm=" www.w3.org="" xmldsig<br=""><transform _89b5b172-8004-<br="" algorithm="http://www.w3.org/2001/&lt;/td&gt;&lt;th&gt;escriptor ID=">windows.net/e01049e2-a730-<br/>nes:tc:SAML:2.0:metadata"&gt;<br/>windsig#Y~SignedIn5&gt;<br/>ww3.org/2001/10/xmi-exc-c14n#" /&gt;<br/>g/2001/04/xmidsig-more#rsa-<br/>4106-a90c-f33f8b657dce"&gt;<br/>#enveloped-signature" /&gt;<br/>10/xmi-exc-c14n#" /&gt;</transform></reference></signature></entityd<br> |   |

6. Now you can test the SSO configuration by going to your Realm URL and try to login with Azure.

| waz              | zl                                  |  |
|------------------|-------------------------------------|--|
| Email / Username |                                     |  |
| Password         | Ŵ                                   |  |
|                  | Forgot password ⑦<br>Stay logged in |  |
| Logir            | ı                                   |  |
| Create Ac        | count                               |  |
| Continue v       | vith Azure                          |  |

### Conclusion

Congratulations! You have successfully set up an enterprise application in Microsoft Entra for SAML SSO access. For more detailed information or support, visit the Microsoft Entra documentation.

## **Additional Resources**

- Microsoft Entra Documentation
- Understanding SAML-based SSO